# **Payment Reporting: Subcontractor**

Follow this guide to verify subcontract payments within AASHTOWare CRL.

### 1. Access contract payment

You will receive an email from the Prime Contractor stating a payment has been made to you. Click on the hyperlink within the email to go to your contract payment verification screen.

| System Event Subcontractor Payment Submitted:                                                                                                    |  |
|----------------------------------------------------------------------------------------------------|--|
| Dear SAF-TI-CO INC,                                                                                                    |  |
| Your Subcontract Payment 0009 has been entered for KYTC CID 21CS83.<br>Please go to <u>https://kytc-pr-dev-dm.infotechfl.com//#/SubcontractorPayment/181/ExternalSubVerifyPayment</u> to review payment. |  |
| Thanks,<br>KYTC Division of Construction                                                                                                    |  |

### 2. Login into AWP CRL

Enter your Username and password to log into AWP CRL.

| Pr       | Proi | ect | 2)] |
|----------|------|-----|-----|
|          |      |     |     |
|          | AAS  | но  |     |
|          |      |     | _   |
| Usemame  |      |     |     |
| Password |      |     |     |
| кутс     |      |     | -   |
| Lon On   |      |     |     |

Self service password support: Update Password For assistance, and password resets, contact System Administrators at KYTC.AWP.TechSupport@ky.gov

#### 3. Change password

To change your password, click the 'Update Password' link. Enter your username and current password. Enter a new password twice and click Submit. You will need to change your password every 90 days before it expires.

| Pr       | Project |  |
|----------|---------|--|
|          | AASHIO  |  |
| Usemame  |         |  |
| Password |         |  |
|          |         |  |

Self service password support. Update Password For assistance, and password resets, contact System Administrators at KYTC.AWP.TechSupport@ky.gov

| Enter you<br>mail addr | r username (for example: jsmith), not an<br>ess. |
|------------------------|--------------------------------------------------|
| Username               |                                                  |
| Old passw              | ord                                              |
| New pass               | vord                                             |
|                        | ew password                                      |

## 4. Select Role Type

If you have multiple roles, select the KYTC\_Subcontractor Role.

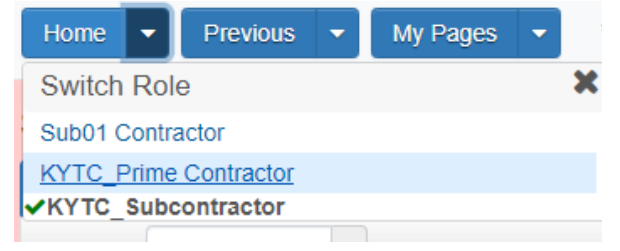

5. Review the payment details and click Right Arrow at bottom of the screen

| Roulaw                                                                                                    |                                                                                                    |                                      |  |
|----------------------------------------------------------------------------------------------------|----------------------------------------------------------------------------------------------------|--------------------------------------|--|
| Unover.                                                                                                    |                                                                                                    |                                      |  |
| Commonw                                                                                                    | ealth of Kentucky<br>rtation Cabinet                                                                        | 10/24/2022                           |  |
| Eulerander Bauman Ba                                                                                                    |                                                                                                    | Page 1 of 1                          |  |
| Southard Payment May                                                                                                    |                                                                                                    | rage for t                           |  |
| Servact ID 21CS83<br>Jescription EAST KENTUCKY ROAD (KY 1)                                                                                                    | Awarded Contract Amount<br>Current Contract Amount                                                          | \$8,447,961.00<br>\$8,447,961.00     |  |
| hime Contractor 03639 HUDSON<br>CONSTRUCTION<br>COMPANY                                                                                                    | Awarded Date:                                                                                               |                                      |  |
| Federal Project No: STP 1234 (123)<br>State Project No:<br>Overall Fed. Funding Percent: 100.00%                                                                                                    | Closed for Civil Rights & Labor Date: <sup>147</sup><br>Prompt Payment Days<br>Retainage Released by Prime: | 10<br>30                             |  |
| lubcantract Payment                                                                                                    |                                                                                                    |                                      |  |
| Paying Vendor: 03639 HUDSON CONSTRUCT                                                                                                    | ION COMPANY                                                                                                 |                                      |  |
| Payse Dynamit Number: 0009<br>Payse ID: 00701 Payse Name: SAF-TI-CO.<br>Payment Dive: 0604/2021 Payment Type Progress<br>Paid Amount: 55000 Rotanaye Non Complete Indicator. No I<br>Retainage Released No Payse Work Complete Indicator. No I | NC DBE Firm No DBE Commitment<br>Payment of Partial Acrount Wetheld No Payer of<br>Date Received Payer of   | : No<br>Comments: No<br>Comments: No |  |
| Ref ten ()                                                                                                    | Payment/ Parkal<br>Payka/Ant Payment Relansage Relansage Daker                                              | Pares<br>Visit                       |  |

6. Select Payment Received option (No, Yes as Expected, Yes Not as Expected)

| ✓ Verify Payment                       | <b>?</b>                          |
|----------------------------------------|-----------------------------------|
| Progress: Review Verify Receipt Submit |                                   |
| 2 Verify Receipt:                      |                                   |
| Payment Received                       | Payee's Work on Contract Complete |
| •                                      |                                   |
|                                        | Payee Comments                    |
| No                                     |                                   |
| Yes as Expected                        |                                   |
| Yes Not as Expected                    |                                   |
| <b>#</b>                               |                                   |
|                                        | 2.12                              |
|                                        | ÷ →                               |

7. Enter the actual Amount Received (Enter 0 if no payment received)

| Verify Payment                         |                                   |
|----------------------------------------|-----------------------------------|
| ✓ Verify Payment                       | 0                                 |
| Progress: Review Verify Receipt Submit |                                   |
| Verify Receipt:                        |                                   |
| Payment Received                       | Payee's Work on Contract Complete |
| Yes as Expected 💌                      |                                   |
| Amount Received                        | Payee Comments                    |
| T                                      | Q                                 |
| 999,999,999,999 99                     |                                   |
|                                        |                                   |
|                                        | + +                               |

8. Enter the Date Received (leave blank if no payment received)

| Verify Payment                     |                                   |
|------------------------------------|-----------------------------------|
| ✓ Verify Payment                   | 9                                 |
| Progress: Review Verify Receipt Su | mit                               |
| 2 Verify Receipt:                  |                                   |
| Payment Received                   | Payee's Work on Contract Complete |
| Yes as Expected 💌                  |                                   |
| Amount Received                    | Payee Comments                    |
| 50.00                              | Q                                 |
| Date Received                      |                                   |
| 06-04-2021                         |                                   |
| mm-dd-yyyy                         | × + +                             |
|                                    |                                   |

9. Enter Payee Comments, if necessary

| Verify Payment                         |                                   |
|----------------------------------------|-----------------------------------|
| ✓ Verify Payment                       | 0                                 |
| Progress: Review Verify Receipt Submit |                                   |
| 2 Verify Receipt:                      |                                   |
| Payment Received                       | Payee's Work on Contract Complete |
| Yes as Expected •                      |                                   |
| Amount Received                        | Payee Comments                    |
| 50.00                                  | ۳                                 |
| Date Received                          | Up to 255 characters              |
| 06-04-2021                             |                                   |
|                                        | 6 <del>)</del>                    |
|                                        |                                   |

## 10. Click Right Arrow at bottom of the screen

| Verify Payment                         |                                   |
|----------------------------------------|-----------------------------------|
| ✓ Verify Payment                       | 9                                 |
| Progress: Review Verify Receipt Submit |                                   |
| 2 Verify Receipt:                      |                                   |
| Payment Received                       | Payee's Work on Contract Complete |
| Yes as Expected •                      |                                   |
| Amount Received                        | Payee Comments                    |
| 50.00                                  | Payment Received in full.         |
| Date Received                          |                                   |
| 06-04-2021                             |                                   |
|                                        | < 🎅                               |

11. Click Submit Verification

| Verify Payment                         |                     |
|----------------------------------------|---------------------|
| ✓ Verify Payment                       | 0                   |
| Progress: Review Verify Receipt Submit |                     |
| 3 Submit:<br>Payee Name                | Payee Reviewed Date |
| 00701<br>Payee Reviewed By             |                     |
|                                        |                     |
|                                        | Submit Verification |

12. If making a payment to second tier subcontractor - From the Contract Payment Summary screen, click the arrow by the estimate and select 'Add New Payment From Payee'

| Home V Previous V My Pages                  | • **D    | EV Environment**                          |                                                      | Actions Help Log off                                                                                                    |
|---------------------------------------------|----------|-------------------------------------------|------------------------------------------------------|----------------------------------------------------------------------------------------------------|
| Contract Payment Overview                   |          |                                           |                                                      |                                                                                                    |
| Contract Payment Summary                    |          |                                           |                                                      |                                                                                                    |
| ✓ Contract 162296 - KY 472 & US 42          | 1 IN CLA | Y COUNTY                                  |                                                      | Baye 🗸 🥎                                                                                                    |
| Estimate Num: 0004 - Payment End Dt 08-25-2 | 017      |                                           |                                                      |                                                                                                    |
| General                                     |          |                                           |                                                      | 0 marked for deletion 0 changed                                                                                                    |
| Items<br>Subcontract Payments               | >        | 5<br>03639<br>HUDSON CONSTRUCTION COMPANY | 04-28-2023<br>00701<br>SAF-TI-CO INC                 | •                                                                                                    |
|                                             | >        | 1<br>00701<br>SAF-TI-CO INC               | 04-28-2023<br>00563<br>LOUISVILLE PAVING COMPANY INC | *                                                                                                    |
|                                             | >        | 8<br>09639<br>HUDSON CONSTRUCTION COMPANY | 04-28-2023<br>00701<br>SAF-TI-CO INC                 | Actions                                                                                                    |
|                                             |          |                                           |                                                      | Over the region of the region of the region Oelete Review Sub Contractor Paymit, Summary Verty Payment Views Attachments (2) Links |
|                                             |          |                                           |                                                      | Tracked issues<br>Reports<br>Payment Verification Text<br>Subcontract Payment                                                      |

13. Follow the steps from the 'Payment Reporting – Contractor' guide for making subcontractor payments